## Verifica contabile e valutazione impegni

Per la verifica contabile e la valutazione degli impegni, la Proposta o la Determina/Delibera arriverà sulla *Scrivania degli Atti* di **tutti gli addetti** dell'ufficio Ragioneria. Per questo motivo, sarà

evidenziata in verde e presente l'icona 🎬

| Scrivania Atti   |                                  | a a la composición de la composición de la composición de la composición de la composición de la composición de |              |                               | a 🔫 Tita 🖊 daa   |                  |            |            | Ŭ 🖉 •     |
|------------------|----------------------------------|----------------------------------------------------------------------------------------------------|--------------|-------------------------------|------------------|------------------|------------|------------|-----------|
| Ufficio<br>Tutti | Tipologia<br>Tutte               | V In Carico                                                                                                    | Vedi Chiu    | si 🔿 Da Firmare 🔿             |                  |                  |            |            |           |
|                  |                                  | Num.                                                                                                    | Trasmesso il | Oggetto                       | Destinatario     |                  | Al Termine | Trasm.     | Letti     |
|                  |                                  |                                                                                                    |              |                               |                  |                  |            |            |           |
| Determina - DG   | Trasmissione All'ufficio Segrete | 88000191 / 2015                                                                                                 | 30/11/2015   | Determina con già il pdf      | MUCCI ALESSANDRO | ۵ 🔴              |            | 0          | 0         |
| Determina - DG   | 🔮 Adozione Determinazione E Fir  | 88000192 / 2015                                                                                                 | 30/11/2015   | TEST NO DEFINITIVO            | MUCCI ALESSANDRO | ا السند الما الح |            | 0          | 0         |
| Determina - DG   | 🥩 Esiti Dopo I Visti             | 88000193 / 2015                                                                                                 | 30/11/2015   | determina da pubblicare       | MUCCI ALESSANDRO | ≈●.              |            | 1          | 1         |
| Determina - DG   | Trasmissione All'ufficio Segrete | e 88000193 / 2015                                                                                               | 30/11/2015   | determina da pubblicare       | MUCCI ALESSANDRO | ۵ 🌒              |            | 0          | 0         |
| Proposta - C     | Trasmissione All'ufficio Segrete | e 2470 / 2015                                                                                                   | 02/12/2015   | PROVA CON NUOVO ITER PROPOSTA |                  | ≥≌●              |            | 0          | 0         |
|                  |                                  |                                                                                                    |              |                               |                  |                  |            |            |           |
| + / 🖶 🔁 🔹        |                                  |                                                                                                    |              | 🖌 < Pagina 🗾 di 15 🅨 🎽        |                  |                  | Visualizz  | ati 45 - 5 | 55 di 150 |
|                  |                                  |                                                                                                    |              |                               |                  |                  |            |            |           |

L'utente che vorrà prendere in carico l'Atto per la verifica contabile e la valutazione degli impegni, dovrà aprirlo con un doppio click e acquisirla.

| Gestione Iter Atti                                                 |                                        |                      |                           |          |   |                                                                                                    |
|--------------------------------------------------------------------|----------------------------------------|----------------------|---------------------------|----------|---|----------------------------------------------------------------------------------------------------|
| Anno 2015<br>Numero 00000000<br>Tipo PROPOSTA<br>Organo C - CONSIC | Data Atto 02/12/201<br>A SLIO COMUNALE | 5                    |                           |          | ^ | Visualizza Atto<br>La trasmissione selezionata è<br>stata inviata all'ufficio.<br>La trasmissione può essere |
| Segnatura c_D4/2-c_)                                               | x123-I-02/12/2015-748                  | ID 000748            |                           |          |   | dell'ufficio .                                                                                               |
| Data Arrivo 02/12/201                                              | 5 Ora 12:19:15 Creato da a.            | mucci                |                           |          |   | Con il bottone acquisisci potrai                                                                             |
| Dati Principali Tras                                               | missioni del Documento Allegati Iter   | Gestione Impegni (0) | Gestione Accertamenti (0) |          |   | carico la trasmissione.                                                                                      |
| Oggetto PROVA                                                      | A CON NUOVO ITER PROPOSTA              |                      |                           | Note 🗢   |   |                                                                                                    |
|                                                                    |                                        |                      |                           |          |   | Trasmissione All'ufficio                                                                                     |
| Note                                                               |                                        |                      |                           |          |   | Segreteria Proposta                                                                                          |
|                                                                    |                                        |                      | a                         |          |   | 🗎 Acquisisci                                                                                                 |
|                                                                    |                                        |                      |                           |          |   |                                                                                                    |
|                                                                    |                                        |                      |                           |          |   |                                                                                                    |
|                                                                    |                                        |                      |                           |          |   |                                                                                                    |
|                                                                    |                                        |                      |                           |          |   |                                                                                                    |
|                                                                    |                                        |                      |                           |          |   |                                                                                                    |
|                                                                    |                                        |                      |                           |          |   |                                                                                                    |
|                                                                    |                                        |                      |                           |          |   |                                                                                                    |
|                                                                    |                                        |                      |                           |          |   |                                                                                                    |
|                                                                    |                                        |                      |                           | (5 前 1 + |   |                                                                                                    |
|                                                                    |                                        |                      |                           |          |   |                                                                                                    |
| Mittente Trasmissione:                                             | 1                                      | RIA - SETTORE        |                           |          |   |                                                                                                    |
| Data Trasmissione:                                                 | 02/12/2015                             |                      |                           |          |   |                                                                                                    |
| Oggetto Trasmissione:                                              | Atto in Gestione                       | POSTA                |                           |          | ~ |                                                                                                    |
|                                                                    |                                        |                      |                           |          |   |                                                                                                    |

A questo punto, spostandosi nella scheda **Gestione Impegni**, si potranno visualizzare tutti gli Impegni presenti e con un doppio click sulla riga corrispondente gestirne uno alla volta.

| Dati Principali     | Trasmissioni del Do  | cumento Allegati   | lter Ges       | stione Impegni | (1) Gestione Accertamenti (1)          |                 |         |         |            |  |
|---------------------|----------------------|--------------------|----------------|----------------|----------------------------------------|-----------------|---------|---------|------------|--|
| Imputazione e Class | ificazione Spesa     |                    | - <b>1</b> - 1 |                |                                        |                 |         |         |            |  |
| Categoria ≑         | Piano<br>Finanziario | Codice<br>Bilancio | Capitolo       | Esercizio      | Descrizione                            | Codice<br>SIOPE | Importo | Impegno | CIG        |  |
|                     | 1.03.01.02.009       | 1010102            | 5010.00        | 2018           | BENI PER ATTIVITA' DI RAPPRESENTANZA - | 0000            | 5000    |         | A321987654 |  |
|                     | 1.05.01.02.005       | 1010102            | 5010.00        | 2010           |                                        | 0000            | 5000    |         | 1321307034 |  |
|                     |                      |                    |                |                |                                        |                 |         |         |            |  |
|                     |                      |                    |                |                |                                        |                 |         |         |            |  |

Nella finestra *Gestione Capitoli: Spesa* vanno inseriti numero e data dell'Impegno e confermati con il tasto *Aggiorna*.

Last update: 2024/10/15 09:45

| Codice di Bilancio       1010102         Capitolo       104.00         Missione/Programma       1         1       Piano Finanziario         2018 ▼         Codice SIOPE       1207         Codice COFOG         Fondo Plur. Vincolato         C.I.G       Z123456789         C.U.P.         Importo*       2000.00         Impegno N.       Data Impegno         Descrizione       Spese varie e contributi x Feste Naziona                                                                                                    | Gestione Capitoli: Spesa                                                                                                 |                                                                                                    | 2             |
|----------------------------------------------------------------------------------------------------|----------------------------------------------------------------------------------------------------|----------------------------------------------------------------------------------------------------|---------------|
| Codice di Bilancio 1010102<br>Capitolo 104.00<br>Missione/Programma 1 1 Piano Finanziario 1 3 1 2 9<br>Anno Esercizio 2018<br>Codice SIOPE 1207 Codice COFOG Codice COFOG Codice SIOPE 1207 Codice COFOG Codice COFOG CI.G Z123456789 C.U.P.<br>Importo* 2000.00<br>Impegno N. Data Impegno Impegno Codice Codice |                                                                                                    | CIG VALIDO CON ANOMALIE.                                                                               | 🗎 F6-Aggiorna |
| Importo* 2000.00 Impegno N. Data Impegno Im Descrizione Spese varie e contributi x Feste Naziona                                                                                                    | Codice di Bilancio<br>Capitolo<br>Missione/Programma<br>Anno Esercizio<br>Codice SIOPE<br>Fondo Plur. Vincolato<br>C.I.G | 1010102<br>104.00<br>1 1 Piano Finanziario 1 3 1 2 9<br>2018<br>1207 Codice COFOG<br>7123456789 C.U.P. |               |
| Descrizione Spese varie e contributi x Feste Naziona                                                                                                    | Importo*<br>Impegno N.                                                                                                   | 2000.00 Data Impegno                                                                                   | 1             |
|                                                                                                    | Descrizione                                                                                                    | Spese varie e contributi x Feste Naziona                                                               |               |
|                                                                                                    |                                                                                                    |                                                                                                    |               |

La stessa operazione va fatta per gli Accertamenti. Spostandosi nella scheda **Gestione Accertamenti**, si potranno visualizzare tutti gli Accertamenti presenti e con un doppio click sulla riga corrispondente gestirne uno alla volta.

| Dati Principali      | Trasmissioni del Documer | nto Allegati       | ter Gestione Imp | egni <b>(1)</b> | Gestione Accertamenti (1)          |                 |         |              |
|----------------------|--------------------------|--------------------|------------------|-----------------|------------------------------------|-----------------|---------|--------------|
| Imputazione e Classi | icazione Entrata         |                    | 3                |                 |                                    |                 |         |              |
| Categoria ≑          | Piano<br>Finanziario     | Codice<br>Bilancio | Capitolo         | Esercizio       | Descrizione                        | Codice<br>SIOPE | Importo | Accertamento |
|                      | 1.01.01.08.001           | 1010019            | 19.00            | 2018            | I.C.I IMPOSTA COMUNALE IMMOBILIARE | 1102            | 5000    |              |
|                      |                          |                    |                  |                 |                                    |                 |         |              |
|                      |                          |                    |                  |                 |                                    |                 |         |              |

Nella finestra *Gestione Capitoli: Entrata* vanno inseriti numero e data dell'Accertamento e confermati con il tasto *Aggiorna*.

| Gestione Capitoli: Entrata |                                 |               | × |
|----------------------------|---------------------------------|---------------|---|
| Codice di Bilancio         | 3050055                         | 🗎 F6-Aggiorna |   |
| Capitolo                   | 55.00                           |               |   |
| Missione/Programma         | 0 0 Piano Finanziario 3 5 2 3 4 |               |   |
| Anno Esercizio             | 2018 -                          |               |   |
| Codice SIOPE               | 3516 Codice COFOG               |               |   |
| Fondo Plur. Vincolato      |                                 |               |   |
| Importo*                   | 5000.00                         |               |   |
| Accertamento N.            | Data Accertamento               |               |   |
| Descrizione                | Rimborso Spese Stato Civile     |               |   |
|                            |                                 |               |   |

Una volta gestiti tutti gli Impegni e Accertamenti, cliccare **Gestisci Richiesta** e trasmettere l'Atto al passo successivo.

| estic | one Richiesta                       |  |
|-------|-------------------------------------|--|
| 0     | Trasmetti a Ufficio SERVIZI SOCIALI |  |
| +     | Trasmetti                           |  |
|       | Interrompi lter                     |  |
| Q     | Torna a Iter Atti                   |  |
|       |                                     |  |

41 visualizzazioni.

From: https://wiki.nuvolaitalsoft.it/ - **wiki** 

Permanent link: https://wiki.nuvolaitalsoft.it/doku.php?id=guide:segreteria:contabile

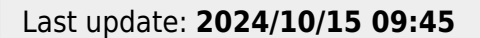

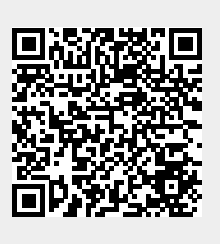